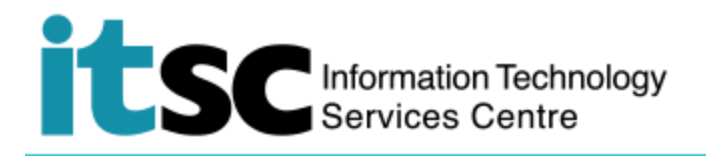

## 於 iOS 連接 CUHK1x Wi-Fi 服務

(此用戶指南適用於 iOS 11 用戶,如你正使用 iOS 8/9/10,有關界面或略有不同。)

## 目錄

A. 偵測信號並連接到 CUHK1x Wi-Fi ......1

## A. 偵測信號並連接到 CUHK1x Wi-Fi

| 1. 打開 設定 🎯 · 然後點選 Wi-Fi | Settings Wi-Fi                                    |  |
|-------------------------|---------------------------------------------------|--|
|                         | Wi-Fi                                             |  |
| 2. 開啟 <b>Wi-Fi</b> 功能.  | CHOOSE A NETWORK $\bar{\mathcal{P}}_{p}^{(\ell)}$ |  |
| 在 選擇網絡 中·點選             | CSL 🗢 (i)                                         |  |
| CUHK1x ·                | CSL Auto Connect 🔒 🗢 🧻                            |  |
|                         | CUguest 🗢 🤅 🚺                                     |  |
|                         | CUHK 🗢 🤅 🚺                                        |  |
|                         | CUHK1x 🔒 ╤ (j)                                    |  |
|                         | eduroam 🔒 🗢 i                                     |  |
|                         | Universities WiFi 🔒 🗢 i                           |  |
|                         | Wi-Fi.HK via CUHK 🗢 î                             |  |
|                         | Y5ZONE 🗢 (i)                                      |  |
|                         | Other                                             |  |
|                         |                                                   |  |
|                         | Ask to Join Networks                              |  |

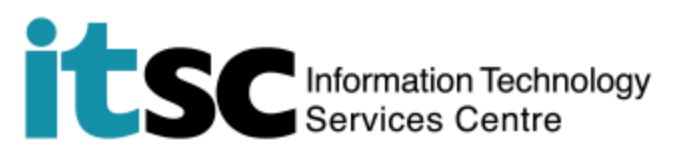

| 3. 在 <b>用戶名稱</b> 中 · 輸入你的 * <b>電郵</b>                                 | Enter the password for "CUHK1x" |                                            |        |
|-----------------------------------------------------------------------|---------------------------------|--------------------------------------------|--------|
| <b>地址</b> ;在 密碼 中輸入你的 Onpass                                          | Cancel                          | Enter Password                             | Join   |
| (CWEM)密碼。然後點選加入。                                                      |                                 |                                            |        |
| *電郵地址:<br>(學生): <i><u>Student-</u><br/><u>/D@link.cuhk.edu.hk</u></i> | Username<br>Password            |                                            |        |
| 19月2日:<br>115 Expanded Clink cubk odu bk                              |                                 |                                            |        |
| (職員): <i>Staff-alias@cuhk.edu.hk</i>                                  |                                 |                                            |        |
| 例如:chantaiman@cuhk.edu.hk                                             |                                 |                                            |        |
| 4. 點選 信任 以下載憑證.                                                       | Cancel                          | Certificate                                | Trust  |
| 請耐心等待成功連接的提示。                                                         |                                 |                                            |        |
| 你的登入憑證已被儲存,下次連接<br>CUHK1x時,將無須再次登入。                                   |                                 | wi-fi.cuhk.edu.hk<br>Issued by Hongkong Po | st e-C |
|                                                                       | Expires                         | Not Trusted<br>30/1/2020, 10:26:42         |        |
|                                                                       | More Details                    |                                            | >      |

编寫: 資訊科技服務處用戶支援小組

**上次更新:** 2018 年 5 月 9 日

香港中文大學 資訊科技服務處版權所有 © 2018